# ЗАКАЖИТЕ ПРЕГЛЕД КОД ИЗАБРАНОГ ПЕДИЈАТРА И ИЗБЕГНИТЕ ЧЕКАЊЕ

### <u>КОРАК 1</u>

Google play prodavnica инсталирате апликацију "Мој изабрани доктор"

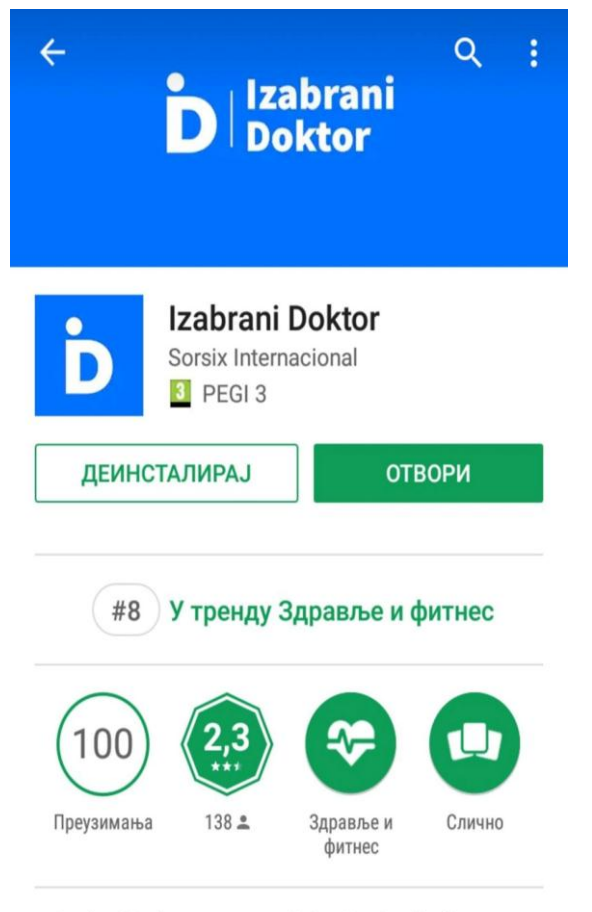

Lako i jednostavno odaberite i zakažete odgovarajući termin kod izabranog lekara

#### <u>КОРАК 2</u>

Унесите ЛБО са предње стране здравствене књижице свог детета или са потврде из социјалног. Уколико имате двоје или више деце користите постојећу апликацију (не инсталира се нова) само укуцати ЛБО другог детета.

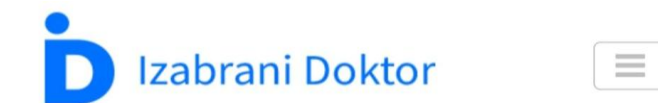

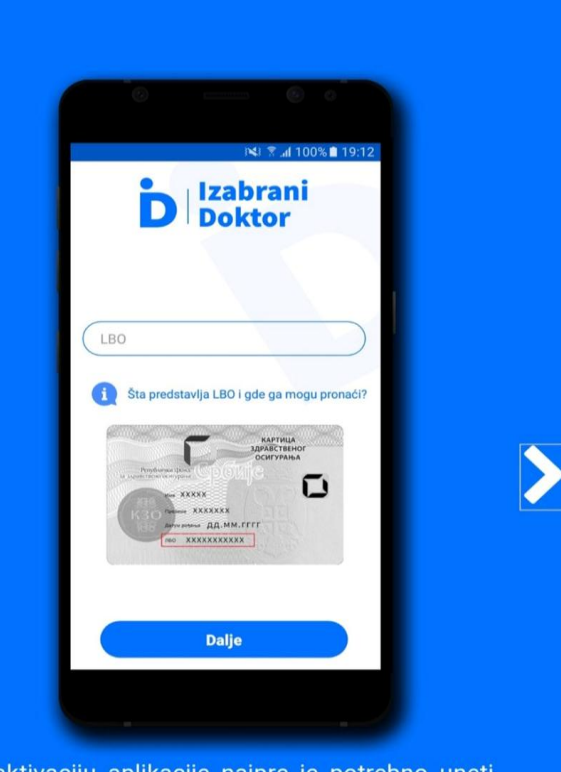

Za aktivaciju aplikacije najpre je potrebno uneti svoj LBO.

#### <u>КОРАК 3</u>

Закажите термин који Вам одговара кликом на дугме изабери термин.

## <u>КОРАК 4</u>

Са листе слободних термина, изаберите жељени термин како бисте заказали преглед код изабраног педијатра.

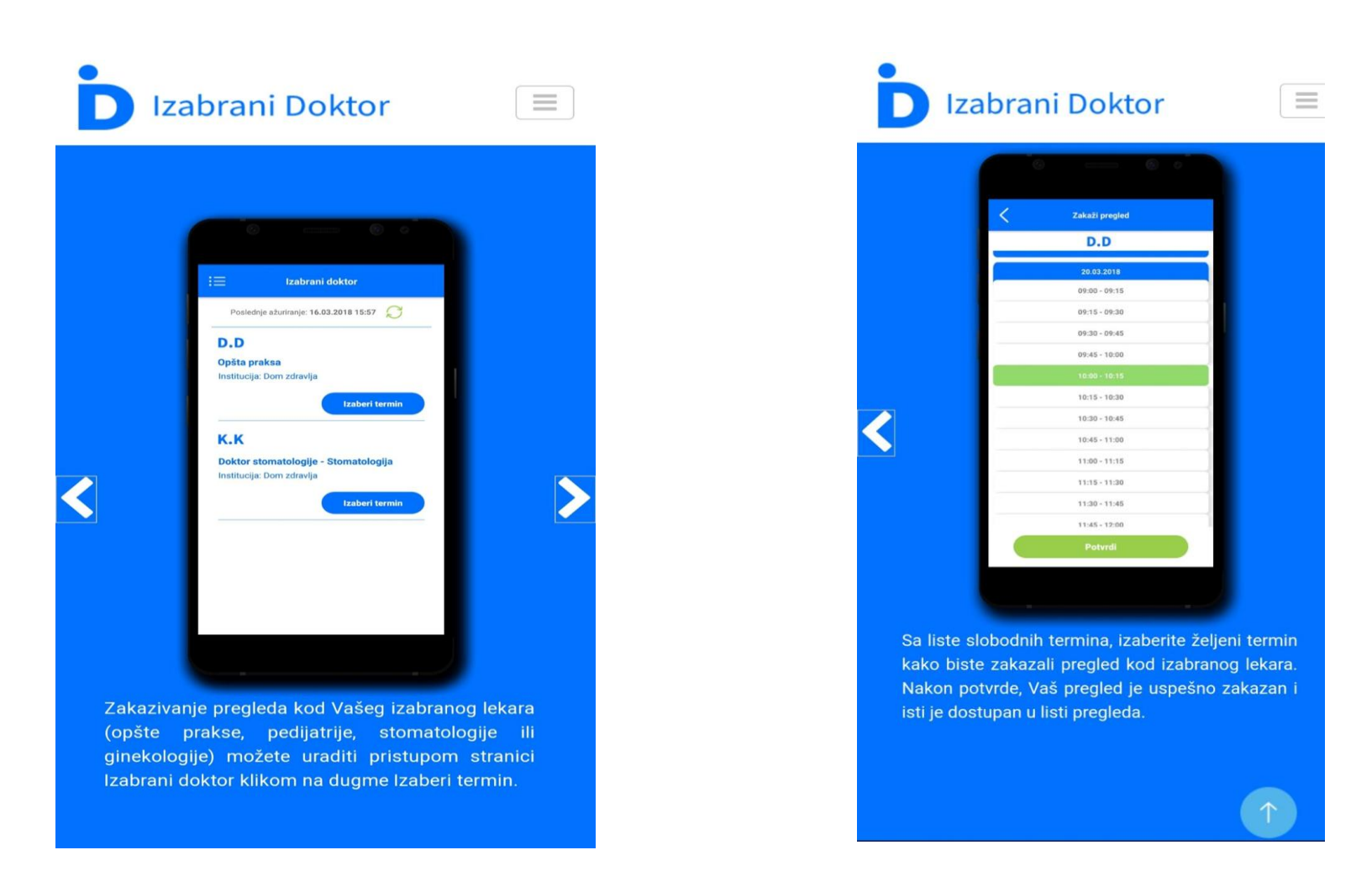

Уколико имате потешкоће са заказивањем позовите техничку подршку тел: 011-4055-324 или закажите преко Call Center-а тел: 011-362-0000.